# **PSICODOC** Guía de consulta

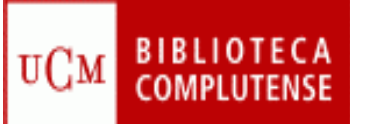

*Contenido:* Base de datos bibliográfica especializada en Psicología y disciplinas afines. Algunos registros tienen acceso al texto completo.

Cobertura temporal: desde 1975.

**PSICODOC** 

Tipos de documentos: publicaciones periódicas, actas de congresos y libros.

Lengua: español, inglés y portugués.

Elaborada por el Colegio Oficial de Psicólogos de Madrid.

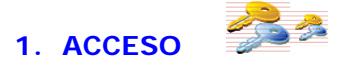

## Varias opciones:

 En la página Web de la BUC seleccione la opción Bases de datos e introduzca Psicodoc en la casilla de búsqueda.

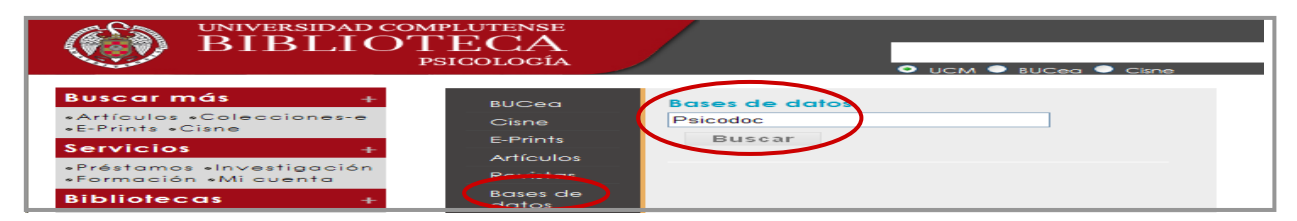

Esto le situará en el catálogo <u>Cisne</u>, pulse sobre el enlace de acceso al documento y entrará en la base de datos.

#### **1.2.** También puede acceder desde la página Web de la <u>Biblioteca de Psicología</u>.

| IBLIO                                                                                                    | TECA                                                                                      | Buscar<br>O Licm - Buccal - Cime                                                                                                    | CAMPUS DE<br>Excelencia<br>Internación                                                                                                    |
|----------------------------------------------------------------------------------------------------|-------------------------------------------------------------------------------------------|----------------------------------------------------------------------------------------------------|----------------------------------------------------------------------------------------------------|
| Buscar más +<br>Atfoutos colociones<br>- Frints - Cinne<br>Servicios +<br>Portación - Attorna -<br>Portación - Attorna -<br>Bibliotocos +<br>-Biblioce Complutanse | BUCea<br>Ciene<br>E-Printo<br>Artículos<br>Rovistos<br>Boses de<br>datos<br>Bibliografías | BUCea<br>Buscar<br>Média de do numerios electrónicos,<br>además del católico Cene, el Repositorio<br>Instructional Eprints Complutense y el Portal de<br>Revistas Centificas Complutense y el Portal de<br>Revistas Centificas Complutenses o vila (de)da.                                                                                                    | 30-09-301-3<br>Anterior actualizando la<br>web. For aste motivo puede<br>visualizatente y/e accesse a tex<br>resultatente y/e accesse a tex |
| Condocanos +<br>Corres + Coleccions +<br>Horarias + Coleccional +<br>Ayuda +<br>+ Gurlas + FAQ                                                                     | Noticias                                                                                  | Correct de para<br>formación para<br>managemento e ana<br>contrato e ana<br>contrato e ana<br>co |                                                                                                    |

## 2. CONFIGURACIÓN DE PSICODOC

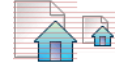

Permite seleccionar el número de registros por listado, la ordenación y el formato de los mismos y la pantalla de búsqueda preferente –avanzada o simple-.

| <b>D</b> sicodo           | )C       |                               | 理识                      | de la            |                  | CONFIGURACIÓ                     | N DE PSICOD  | oc          |
|---------------------------|----------|-------------------------------|-------------------------|------------------|------------------|----------------------------------|--------------|-------------|
| A BOR DE DATES DE LA PRO- |          |                               | tore   Eleptor   Action | opes ( Acres ) D | ands   Nos wit   | Número de registros por listado: | 25 💌         |             |
|                           |          |                               | _                       | 1                |                  | Ordenación de registros:         | Año          | Descendente |
| Espalui 🤟                 | busqueda | de la búsqueda                | registro                | (                | Configuración    | Formato de registros:            | PSICODOC 🛩   |             |
| €-iyuta                   |          | Theorem and the second second |                         | Bispeta<br>since | Sauro<br>Francis | Búsqueda                         | SIMPLE 💌     |             |
| Butcar                    |          |                               | Qualerziewa 🛃           | iche auto        |                  |                                  |              |             |
|                           |          | 🚺 Sicas anje                  |                         |                  |                  | Cambian 😋 Cambian                | r 🞯 Cancelar |             |

# 3. AYUDAS DE BÚSQUEDA

## 3.1. TRUNCAMIENTO

Se utiliza para recuperar variaciones en los términos de búsqueda.

- Para truncar un carácter use "?". Ej.: ?imenez.
- Para truncar un número indeterminado de caracteres use \$. Ej.: Esquizofr\$

# 3.2. OPERADORES LÓGICOS

Definen las relaciones entre los términos. Son los siguientes:

- Y: Recupera registros en los que aparecen los dos términos.
- **O**: Recupera registros en los que aparecen cualquiera de los dos términos.
- **NO**: Recupera registros en los que aparece el primer término, pero no el segundo.

## 3.3. OTROS OPERADORES

- Búsqueda exacta: use "" para recuperar los registros que contienen exactamente igual los términos que se encierran entre comillas.
- Proximidad y orden: use **ADJ** entre los términos cuando éstos deban ir obligatoriamente uno seguido del otro y en el orden indicado.
- Proximidad: use **CERCA** entre los términos cuando éstos deban ir uno junto al otro sin importar el orden.

# 4. OPCIONES DE BÚSQUEDA

# 4.1. BÚSQUEDA SIMPLE

- Adecuada para búsquedas bibliográficas rápidas y sencillas.
- Busca en todos los campos del registro.
- Permite el uso de los operadores lógicos Y, O, NO. Si no se especifica ningún operador, se intercalará automáticamente el operador Y.

| PSICOC<br>BASE DE DATOS DE LA | IOC<br>PSICOLOGÍA              |                             | Home   Búsqueda   Publice | aciones   Acceso   | Contactar   Mapa web |
|-------------------------------|--------------------------------|-----------------------------|---------------------------|--------------------|----------------------|
| Español                       | búsqueda                       | resultado<br>de la búsqueda | registro                  | $\frown$           | © Configuración      |
| le Ayuda                      |                                |                             |                           | Búsqueda<br>simple | Búsqueda<br>avanzada |
| Bu                            | scar desempleo y depresión emo | cional                      | 🞯 realizar búsqueda 🥖     | borrar campos      |                      |
|                               |                                | Sólo texto complet          | lo                        |                    |                      |

## 4.2. BÚSQUEDA AVANZADA

- Facilita búsquedas bibliográficas más precisas concretando los campos en los que deben presentarse los términos buscados, así como las condiciones que deben concurrir entre los campos.
- Permite limitar por años.
- Puede seleccionar los términos incluidos en Psicodoc utilizando los índices.

|                     |        |   | Home                              | Búsqu | eda i | Publicaciones   Acceso   0    | Contactar   Mapa |
|---------------------|--------|---|-----------------------------------|-------|-------|-------------------------------|------------------|
| Español 🛩           | ſ      |   | búsqueda resultado de la búsqueda | eg    | stro  |                               | Configura        |
| 🚱 Ayuda             |        |   |                                   |       |       | Búsqueda<br>simple            | Búsqueda         |
| Título              |        |   | E                                 |       |       | 😋 realizar búsqueda 🛛 🥔 borri | anompos          |
| Autor               | Y      | ~ | Mestre Escrivá                    | 10000 | 1     |                               |                  |
| Publicación         | Y      | ~ | Ansiedad y Estrés                 | 10000 |       | Índiana                       |                  |
| ISSN                | Y      | ~ |                                   | 10000 |       | mulces                        |                  |
| ISBN                | Y      | ~ |                                   | 10000 |       |                               |                  |
| Resumen             | Y      | ~ |                                   |       |       |                               |                  |
| Palabras clave      | Y      | ~ |                                   | 1000  |       |                               |                  |
| Frase clave         | Y      | ~ |                                   |       | 1     |                               |                  |
| Clasificación       | Y      | ~ |                                   | 1000  | 1     |                               |                  |
| Años                | $\sim$ | ~ | Desde 2010 Hasta 2010             |       | 1     |                               |                  |
| Tipo de texto       | Y      | ~ |                                   | 10000 | /     |                               |                  |
| Tipo de publicación | Y      | ~ |                                   | 1000  |       |                               |                  |

En ambas opciones de búsqueda existe la posibilidad de seleccionar exclusivamente los registros con enlaces al texto completo.

Sólo texto completo

# 5. QUÉ SE PUEDE HACER CON LA BÚSQUEDA

- Guardarla en "Mi Psicodoc"
- Configurar ALERTA. Recibirá en el correo electrónico las novedades bibliográficas coincidentes con su búsqueda que se produzcan cada mes
- Suscribirse a las novedades en formato RSS
- Realizar combinaciones entre las búsquedas realizadas durante el tiempo que dura la sesión.

| Dsicod                                                                                                    |                                                                                                    |                   |
|----------------------------------------------------------------------------------------------------|----------------------------------------------------------------------------------------------------|-------------------|
| BASE DE DATOS DE LA PSIC                                                                                                    | Home   Publicaciones   Acceso   C                                                                                                    | ontacto   Mapa we |
| Español 💙                                                                                                    | búsqueda resultado registro                                                                                                    | Cpacheco (Sali    |
|                                                                                                    | Guardar büsqueda Alerta büsqueda RSS büsqueda Mis                                                                                                    | iesion 😡 Ayuda    |
| Refinar búsqueda                                                                                                    | 43 resultados encontrados para "CUIDADORES ANCIANOS"<br>Ordenar por Año V Descendente V mostrar 25 V sout                                                                                                    | ados por página   |
| Fiórez Lozano José<br>Antonio (4)<br>Montorio Cerrato<br>Ionacio (3)<br>Vila Miravent Josep (2)<br>Garriga Biasco Rosa (2)<br>Losada Baltar Andrés (2) | Todos <u>auardat imprimir sorrea</u> Ética y capacidad para decidir en personas ancianas con enfermedad mental     Ética y capacidad para decidir en personas ancianas con enfermedad mental     Ética y capacidad para decidir en personas ancianas con enfermedad mental     Ética y capacidad para decidir en personas ancianas con enfermedad mental     Ética y capacidad para decidir en personas ancianas con enfermedad mental     Ética y capacidad para decidir en personas ancianas con enfermedad mental     Ética y capacidad para decidir en personas ancianas con enfermedad | 12<br>(ES)        |
| Palabras clave                                                                                                    | 2010 (200) 27-74                                                                                                    | [118754]          |
| CUIDADORES (28)<br>ANCIANOS (28) EBAÑA (16)<br>ATENCION (8) CUIDADOR (8)<br>HUMANOS (9) MAYORES (8)<br>PERBONAS (9) DEPENDENCIA (8)                    | Estimulación multisensorial (Snoezelen) integrada en la asistencia de la<br>demencia a largo plazo máximo de la<br>Weert, Julia C. M. van; Bensing, Jozien M.                                                                                                    | 💷 ( ES )          |
| CUIDADO (6) FAMILIARES (6)<br>SITUACION (6) DEMENCIA (5)<br>ESTUDIO (5) PACIENTES (5)                                                                  | Informaciones Paiquiátricas           2009 (195-196) Ene-Jun                                                                                                    | [118944]          |

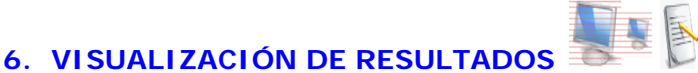

## 6.1 ORDENACIÓN DE RESULTADOS

Al presentar los resultados, en la parte superior se presenta la posibilidad de seleccionar el criterio de ordenación de los resultados –relevancia, año, autor, título- y por el sistema de ordenación –ascendente, descendente. Puede cambiar la selección en el momento que lo necesite y también puede determinar que la selección realizada permanezca constante en la sesión aplicando los cambios en configuración.

Ordenado por Sin Ordenación 😪 Ascendente 👻

# 6.2 NÚMERO DE REGISTROS POR PÁGINA

Permite mostrar el número de registros que se mostrarán por pantalla -10, 25,50 o 100-.

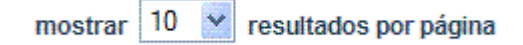

# 6.3 LISTADO DE RESULTADOS

Muestra de una forma abreviada la información de los registros bibliográficos que responden a la búsqueda realizada.

El listado de resultados ofrece también el acceso al registro bibliográfico, donde se mostrará información ampliada del registro.

#### 6.4 REFINAR LA BÚSQUEDA EN LOS RESULTADOS

Esta opción permite restringir los resultados en los siguientes campos: palabras clave, autores, clasificación, tipo de documento y tipo de publicación.

|                                                                                                    |                                                                                                    | -                                     |
|----------------------------------------------------------------------------------------------------|----------------------------------------------------------------------------------------------------|---------------------------------------|
| <b>Psicode</b><br>BASE DE DATOS DE LA PSIC                                                                                                    |                                                                                                    |                                       |
|                                                                                                    | Home   Búsqueda   Publicaciones   Acceso   Contac                                                                                                    | tar   Mapa we                         |
| Español 👻                                                                                                    | búsqueda resultado registro                                                                                                    | Configuració                          |
|                                                                                                    |                                                                                                    | 😡 Ayud                                |
| Refinar búsqueda                                                                                                    | 6 resultados encontrados para "(DESEMPLEO DEPRESIÓN EMOCIONAL)"                                                                                                    |                                       |
| Control Control Contr | Indenar por Año       Descendente       mostrar       25       resultador         Indenar por Año       Descendente       mostrar       25       resultador         Indenar por Año       Descendente       mostrar       25       resultador         Indenar por Año       Descendente       mostrar       25       resultador         Indenar por Año       Descendente       mostrar       25       resultador         Barbero, Javier, Vázquez, Nika; Coca, Cristina; Díaz, Laura; García, Helena; García, Paula       165-177       Desempleo y salud mental         Buendía Vidal, José       Buendía Vidal, José       166       172       160       Madri: Biámida | s por página<br>1<br>1<br>10 [105171] |
|                                                                                                    | 2002 11 147-160                                                                                                    | <b>ID</b> [76621]                     |
| 2560 Actitudes del<br>personal y satisfacción<br>laboral (1)<br>1870 Roles sexuales y<br>discriminación sexual (1)<br>2520 Intereses<br>profesionales y<br>orientación (1)                                                                                                    | <ul> <li>Efectos del desempleo sobre el nivel de salud mental y física, ansiedad y depresion</li> <li>García Rodríguez, Yolanda</li> <li>Ansiedad y Estrés</li> <li>1998 Vol. 4 (1) 17-30</li> </ul>                                                                                                    | ID [44352]                            |

# 7. GUARDAR LOS RESULTADOS

Puede seleccionar los registros bibliográficos marcando la casilla que precede al registro o bien marcar todos los resultados en la casilla Todos.

(m)

Una vez seleccionados los registros bibliográficos, puede hacer las siguientes operaciones:

- Imprimir
- Guardar
- Enviar por email

Todos <u>quardar</u> imprimir correo

Los registros bibliográficos impresos, guardados o enviados por correo electrónico se presentarán conforme al formato seleccionado por el usuario, ya sea PSICODOC o CITA.